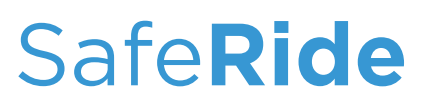

## TransLoc User Guide

**Download the TransLōc app** on your device.

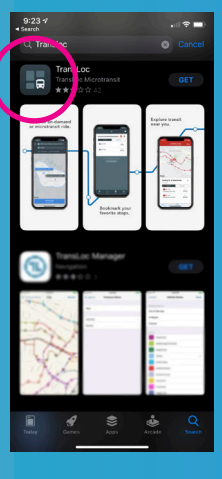

2

Swipe left on the card located on the bottom of the screen until you see the SAIC SafeRide option. Tap the card.\*

\*tapping the name of the school will also provide you with contact information.

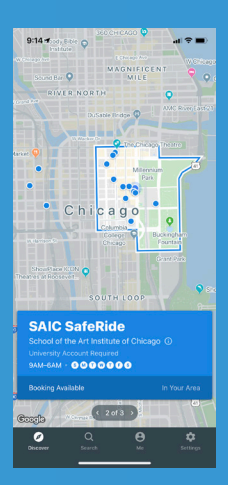

3

5

**Select** a predefined pickup and drop-off location.

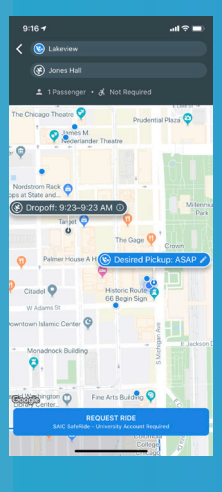

**Confirm** your pick-up request.

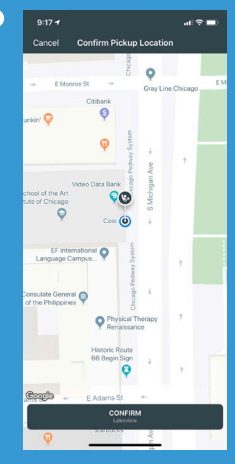

**Log in** to your SAIC account.

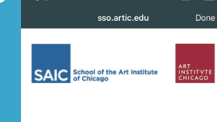

Enter your username and password A service has requested you to authenticate yourse Please enter your username and password in the for below.

| Username                                                                        |
|---------------------------------------------------------------------------------|
| Password                                                                        |
| Login                                                                           |
|                                                                                 |
| I've forgotten my password                                                      |
| Please try the 'Forgotten Password' link here.                                  |
| Still need help?                                                                |
| Students, faculty and school staff, contact the $\underline{CRIT}$ He           |
| Desk at (312) 345-3535.<br>Nuseum and admin staff, contact the TSS Help Desk at |
| (312) 499-4000.                                                                 |
| Protect your passwords and personal                                             |
| information                                                                     |
|                                                                                 |

**Create or log in** to your Translōc account.

\*for first time users only

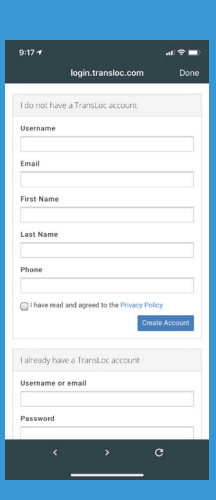

<u>\_\_\_</u>

Allow notifications

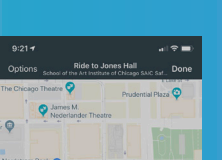

Booked

8-

6

Your ride has been

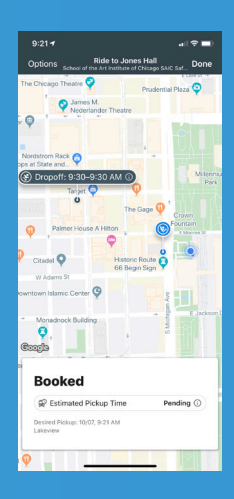

## on your device.

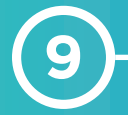

Tap the *Me* icon, to view your current ride status.

You can also **cancel** the ride from here by clicking on the ellipses or view ride history.

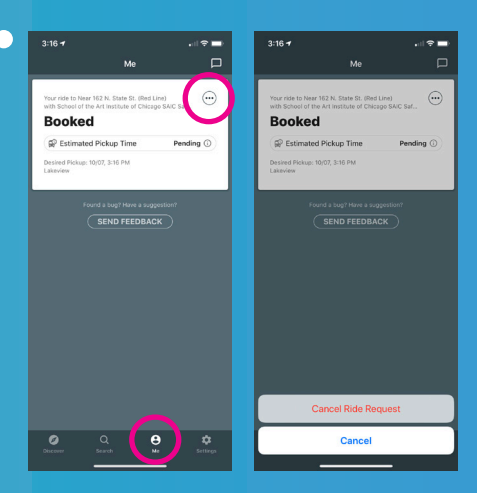

and track your SafeRide live.

> For additional information about SafeRide visit sites.saic.edu/saferide

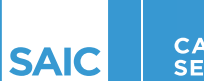

CAMPUS SECURITY